## **Milestone XProtect - MOBOTIX Forensic Search EN**

Basic configuration in the Milestone XProtect for using the Alarm Manager for corresponding alarms such as number plate events.

For this purpose, an analytic event must be defined in XProtect:

1. In the Milestone XProtect Management Client >> Tools >> Analytic Events tab (activate and assign port).

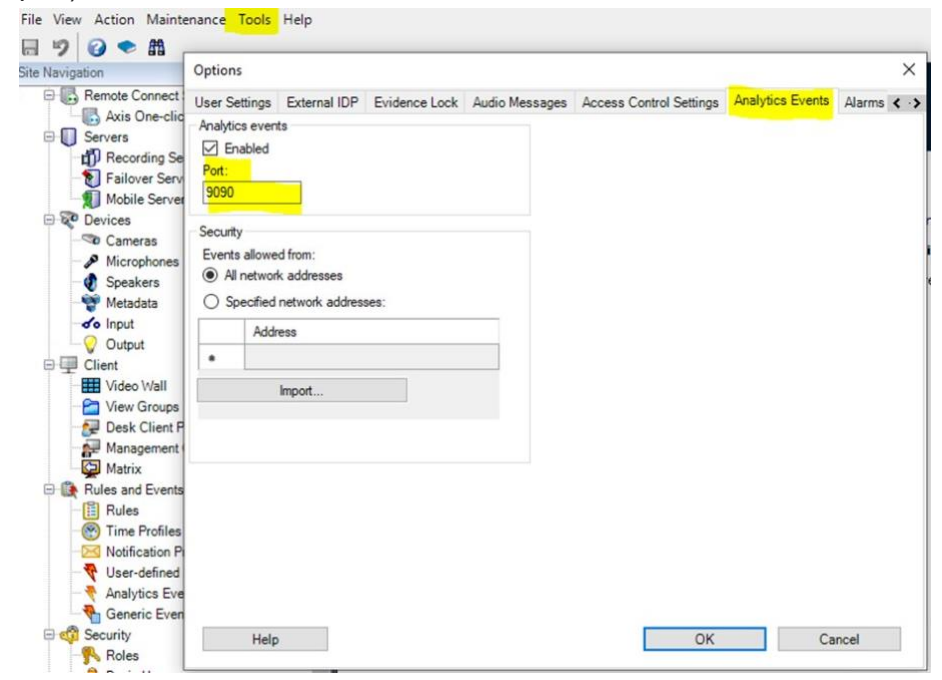

2. In the Milestone XProtect Management Client in the Site Bar >> Rules and Events >> Create Analytics Event

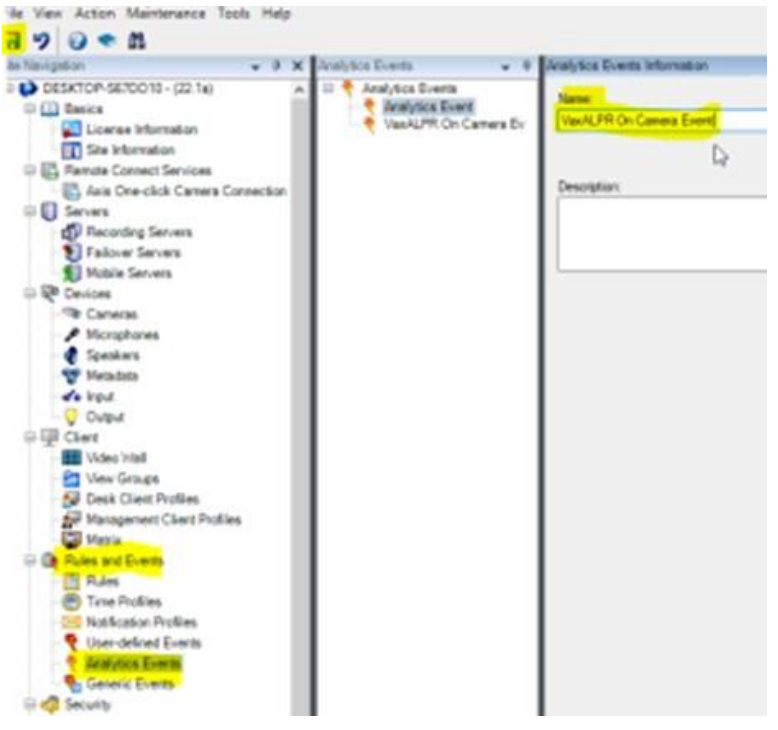

3. In the Milestone XProtect Management Client in the Site Bar >> Alarms >> Alarm Definition, you must define which alarm and which camera may report alarms.

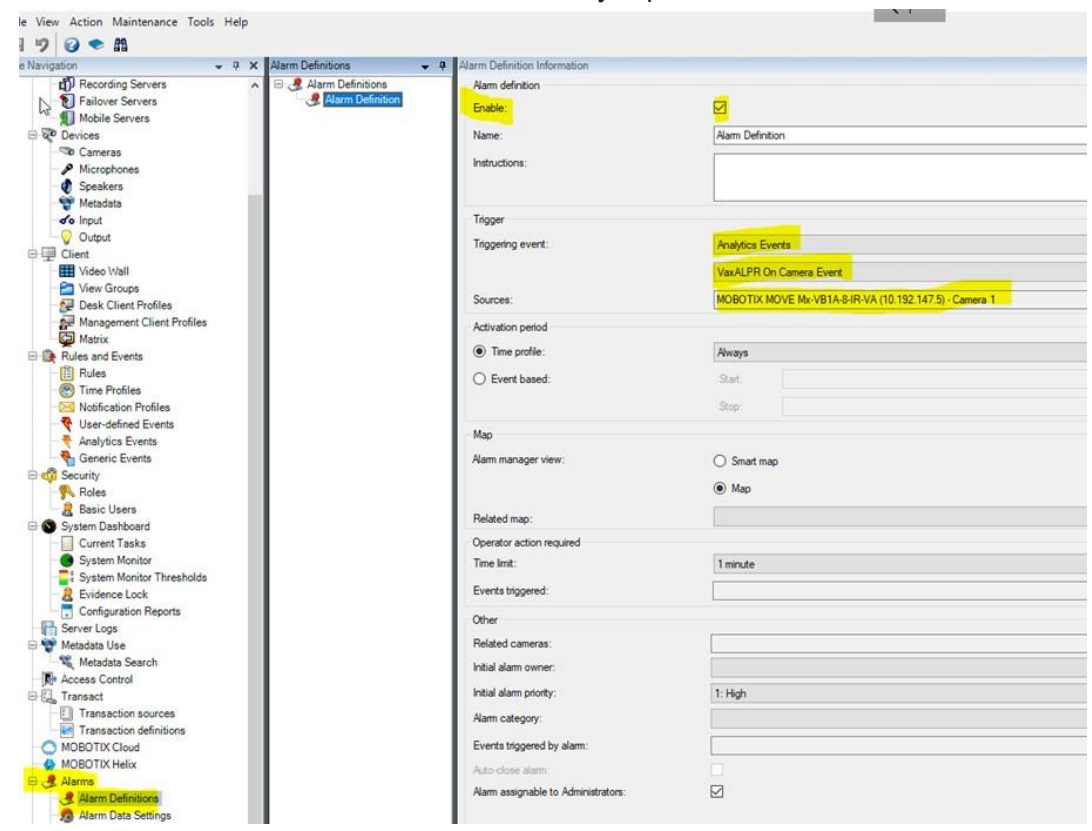